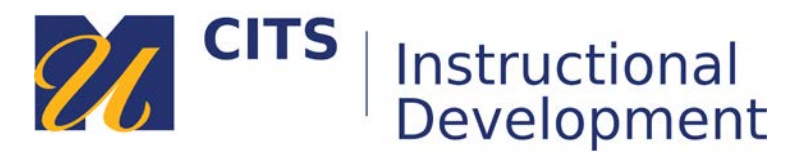

# **Checking the Course Calendar**

This tutorial explains how to access the myCourses calendar to review due dates for course activities.

## Step 1:

Students can view the Calendar from two different places in myCourses:

#### **Option One:**

Click your name in the top-right corner of myCourses and then click on the **calendar icon**.

|          | 🛄 Demo User 🛛 🔺                   | Ċ  |
|----------|-----------------------------------|----|
| Ω        | Courses                           |    |
| Ê        | RECENTLY VISITED Demo Course Site |    |
| S        | *myCourses Support Hub*           |    |
| ٢        |                                   |    |
| M        |                                   | ÷. |
| <b>1</b> |                                   |    |
| Θ        |                                   |    |
|          |                                   |    |

#### **Option Two:**

Click the "Calendar" link on the course menu of a myCourse site.

|   | ë ¢                |
|---|--------------------|
| - | Demo Course Site 🏫 |
|   | What's New         |
|   | Course Information |
|   | Course Welcome     |
|   | Course Syllabus    |
|   | Calendar           |
| _ | Course Content     |
|   | Week 1 (2/1 - 2/5) |
| - | Student Resources  |
|   | My Grades          |

## Step 2:

On the calendar page, you will see a grid view of the current month with due dates appearing on some of the days. Click on a calendar entry to view more information about it. If that calendar entry is a due date, you can click "**Go to this...**" to learn more about it.

You change which course calendars are appearing by checking or un-checking the name of a course along the left side of the page.

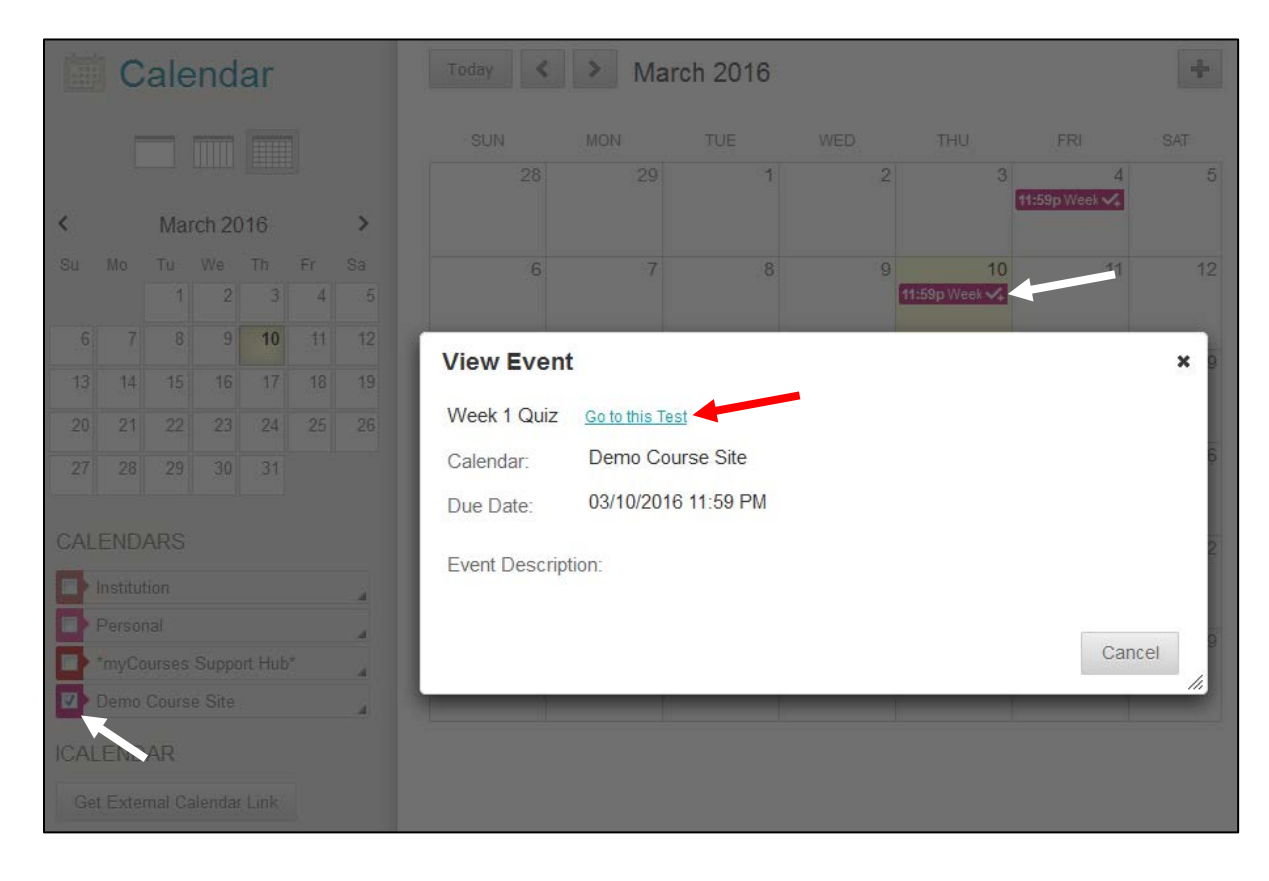